## How to activate your new DCS Card

1. Login to the DCS Cards app and tap on the "Card" icon on the bottom menu bar

Diner

-6

Activate Car

-

3)))

2

Quick Cash

2:

Difer

Cart

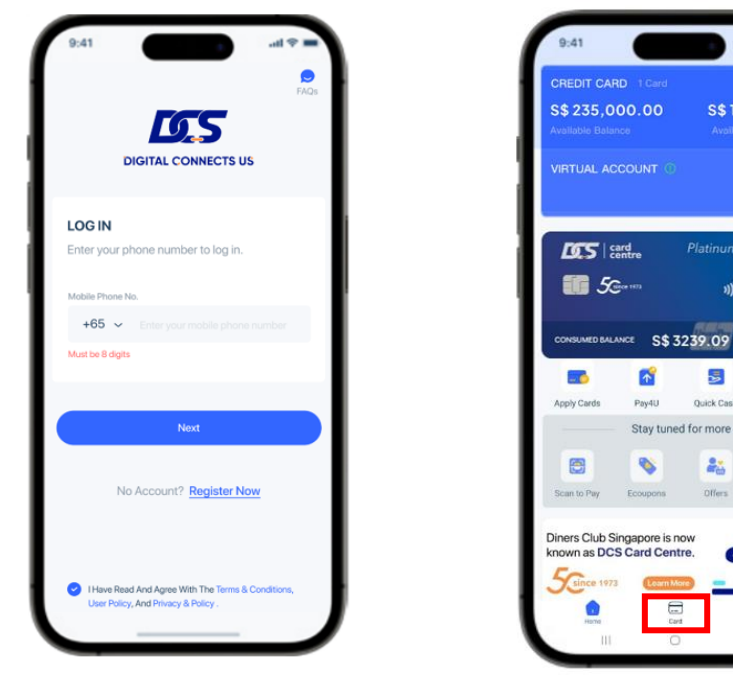

2. Select the card that you wish to activate and tap on "Activate"

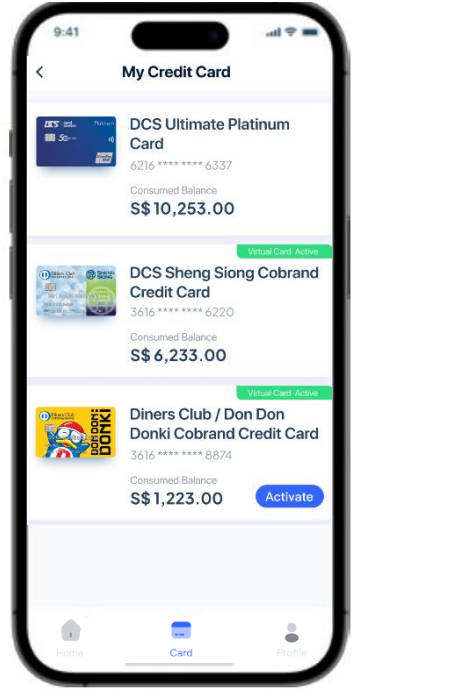

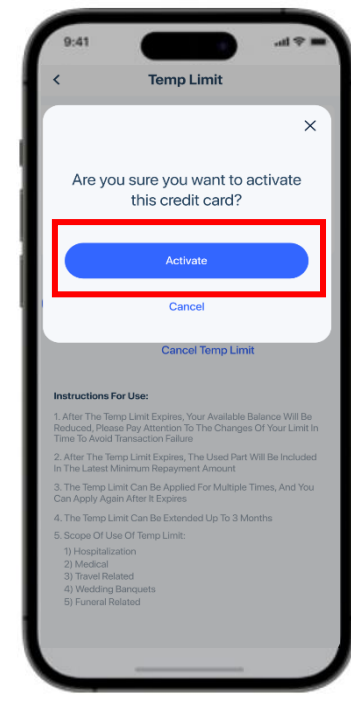